#### ×

# Receber Informações para Armazenamento de Documentos em Bucket

O objetivo desta funcionalidade é inserir dados com as informações necessárias para cadastramento do *bucket* (storage de armazenamento de arquivos e dados, que pode ser pensado ainda como uma área de armazenamento ou depósito).

Ela pode ser acessada via **Menu do sistema**, no caminho: **GSAN > Segurança > Armazenamento de Documentos > Receber Informações para Armazenamento de Documentos em Bucket**.

Feito isso, o sistema acessa a tela a seguir:

### Observação

Informamos que os dados exibidos nas telas a seguir são fictícios, e não retratam informações de clientes.

| Para informas as informações para armazenamento de documentos em bucket, informe os dados abaixo: |                                       |  |  |  |  |
|---------------------------------------------------------------------------------------------------|---------------------------------------|--|--|--|--|
| URL do Bu                                                                                         | cket:*                                |  |  |  |  |
| Bucket:*                                                                                          |                                       |  |  |  |  |
| Chave:*                                                                                           |                                       |  |  |  |  |
| Chave de A                                                                                        | Icesso:*                              |  |  |  |  |
| Associação do Tabolas ao Ruskot                                                                   |                                       |  |  |  |  |
| Selecionar Tabela                                                                                 |                                       |  |  |  |  |
|                                                                                                   | cadastro.arquivo_texto_atlz_cad       |  |  |  |  |
|                                                                                                   | micromedicao.arquivo_texto_rot_empr   |  |  |  |  |
|                                                                                                   | micromedicao.autoleitura_mov_con_foto |  |  |  |  |
|                                                                                                   | cadastro.imovel_foto                  |  |  |  |  |
|                                                                                                   | micromedicao.movimento_rot_empr_foto  |  |  |  |  |
|                                                                                                   | atendimentopublico.ordem_servico_foto |  |  |  |  |
|                                                                                                   | cadastro.ra_anexo                     |  |  |  |  |
|                                                                                                   |                                       |  |  |  |  |

Acima, informe, obrigatoriamente, os campos sinalizados por um asterisco vermelho. Para detalhes sobre o preenchimento dos campos clique **AQUI**. Depois, no quadro **Associação de Tabelas ao Bucket**, selecione os arquivos para transferência na área de *storage* das tabelas disponíveis:

| Para informas as informações para armazenamento de documentos em bucket, informe os dados abaixo: |  |  |  |  |
|---------------------------------------------------------------------------------------------------|--|--|--|--|
| et:* //192.168.10.92:30957/bucketsdata/chatbotavatar/files/                                       |  |  |  |  |
| CHATBOTAVATAR TESTE 1                                                                             |  |  |  |  |
| AKIAJIC2GJOAJ5L52VWA                                                                              |  |  |  |  |
| 96BP14B2OG1HFHAGSYJG+8DALYT9C+AC1BPWETUJN                                                         |  |  |  |  |
| Associação do Tabolas ao Ruskot                                                                   |  |  |  |  |
| Tabela                                                                                            |  |  |  |  |
| adastro.arquivo_texto_atlz_cad                                                                    |  |  |  |  |
| nicromedicao.arquivo_texto_rot_empr                                                               |  |  |  |  |
| nicromedicao.autoleitura_mov_con_foto                                                             |  |  |  |  |
| cadastro.imovel_foto                                                                              |  |  |  |  |
| nicromedicao.movimento_rot_empr_foto                                                              |  |  |  |  |
| tendimentopublico.ordem_servico_foto                                                              |  |  |  |  |
| adastro.ra_anexo                                                                                  |  |  |  |  |
|                                                                                                   |  |  |  |  |
|                                                                                                   |  |  |  |  |

Em seguida, clique em Incluir

Feito isso, o sistema efetua algumas validações. Caso algum campo tenha sido preenchido errado, uma mensagem de erro do tipo a seguir é visualizada:

| evolutiva.con  | ensotec.com.br:8123 diz |    |  |
|----------------|-------------------------|----|--|
| Informação não | corresponde a uma URL.  |    |  |
|                |                         | ок |  |
|                |                         |    |  |

Caso as informações estejam corretas, o sistema exibe a tela de sucesso **AQUI**. Depois, com o processo **Batch 474 - Transferir Imagens do GSAN para Storage**, rodando automaticamente, em intervalos previamente definidos no parâmetro entre uma execução e outra do *upload*, a configuração do *bucket* para as tabelas selecionadas é completada de forma automática. Configurado o *bucket* e executado o **Batch** conforme a escolha das tabelas, é possível então armazenar no *bucket* as imagens nas funcionalidades relacionadas. No caso do nosso exemplo, as funcionalidades **Inserir Registro de Atendimento - Aba Anexos, Consultar Registro de Atendimento, Consultar Imóvel - Aba RA/O.S, Consultar Ordem de Serviço.** Isso significa que, feitas as configurações acima, a forma de obter as imagens/arquivos muda:

primeiro, as funcionalidades passam a checar se têm imagem/arquivo nas tabelas; caso não tenha, a checagem é feita no *bucket*.

# Tela de Sucesso

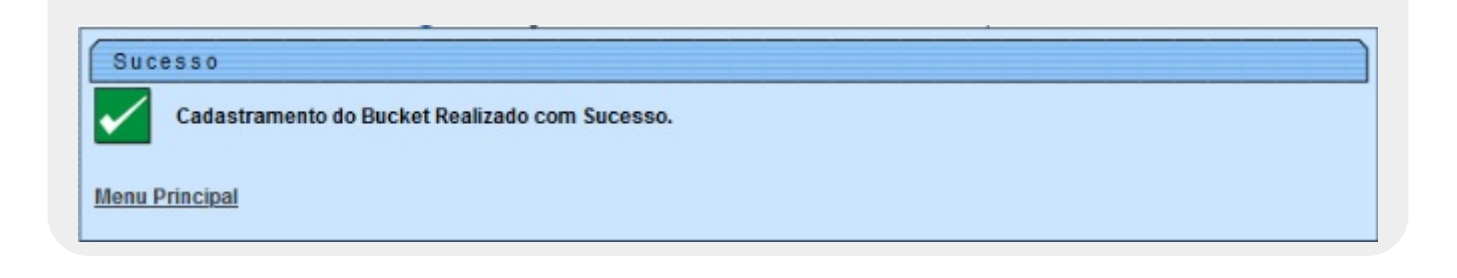

## **Preenchimento dos Campos**

| Campo           | Preenchimento dos Campos                                                               |
|-----------------|----------------------------------------------------------------------------------------|
| U.R.L do Bucket | Campo obrigatório. Informe a U.R.L para validar, com no máximo 250<br>caracteres.      |
| Bucket          | Campo obrigatório. Informe o <i>bucket</i> para validar, com no máximo 250 caracteres. |

| Campo                              | Preenchimento dos Campos                                                                         |
|------------------------------------|--------------------------------------------------------------------------------------------------|
| Chave                              | Campo obrigatório. Informe a chave (usuário) para validar, com no máximo 250 caracteres.         |
| Chave de Acesso                    | Campo obrigatório. Informe a chave de acesso (senha) para validar, com no máximo 250 caracteres. |
| Associação de<br>Tabelas ao Bucket | Campo obrigatório. Selecione para transferência na área de storage as tabelas disponíveis.       |

## Funcionalidade dos Botões

| Botão    | Descrição da Funcionalidade                                                                                                    |
|----------|----------------------------------------------------------------------------------------------------|
| Limpar   | Ao clicar neste botão, o sistema limpa os campos preenchidos.                                                                                                    |
| Cancelar | Ao clicar neste botão, o sistema cancela a operação e retorna ao Menu Principal                                                                                                    |
| Incluir  | Ao clicar neste botão, o sistema insere dados com as informações necessárias para cadastramento do <i>bucket</i> (storage de armazenamento de arquivos) para as tabelas selecionadas. |

## Referências

### **Receber Informações do Bucket**

### **Tranferir Arquivos Armazenamento Bucket**

### **Termos Principais**

### Acesso

### Segurança

Clique aqui para retornar ao Menu Principal do GSAN

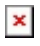

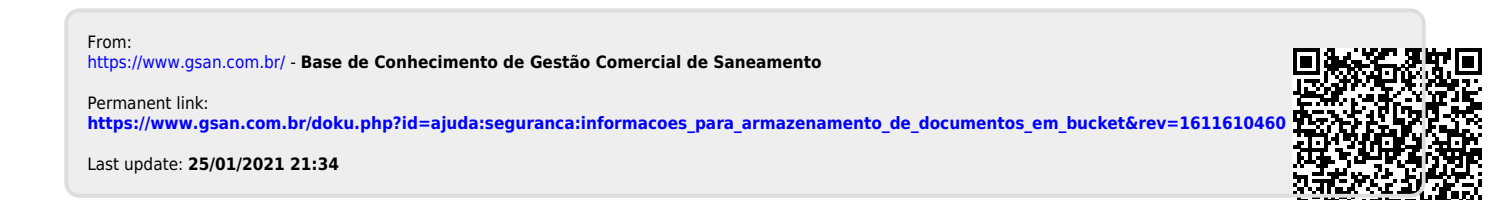